## Information Technology

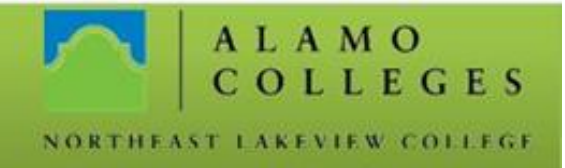

## **GoPrint – Setting Up An Account**

| Find the GoPrint icon on the<br>task bar (bottom right) of<br>student lab computers<br>Right click. Select "Open"          | GoPrint<br>Correction<br>Open<br>Preferences<br>About<br>Quit                                                             |
|----------------------------------------------------------------------------------------------------|----------------------------------------------------------------------------------------------------|
| When the GoPrint dialog box<br>appears, enter an email address<br>in the box under "Sign Up"<br>Click the "Sign Up" button | Sign Up<br>Enter your email address to sign up for a new account<br>eMail eddress I<br>Sign Up Help                       |
| Create a login ID and fill in the<br>other information.<br>Click the "Create" button                                       | Please enter your information:<br>Login ID<br>First Name<br>Last Name<br>Password<br>Confirm Password<br>Create<br>Cancel |

Should you need any assistance with any IT related issues please contact the IT Help Desk at 210-486-5777 or by email at nlc-helpdesk@alamo.edu.

## Information Technology

COLLEGES

ALAMO

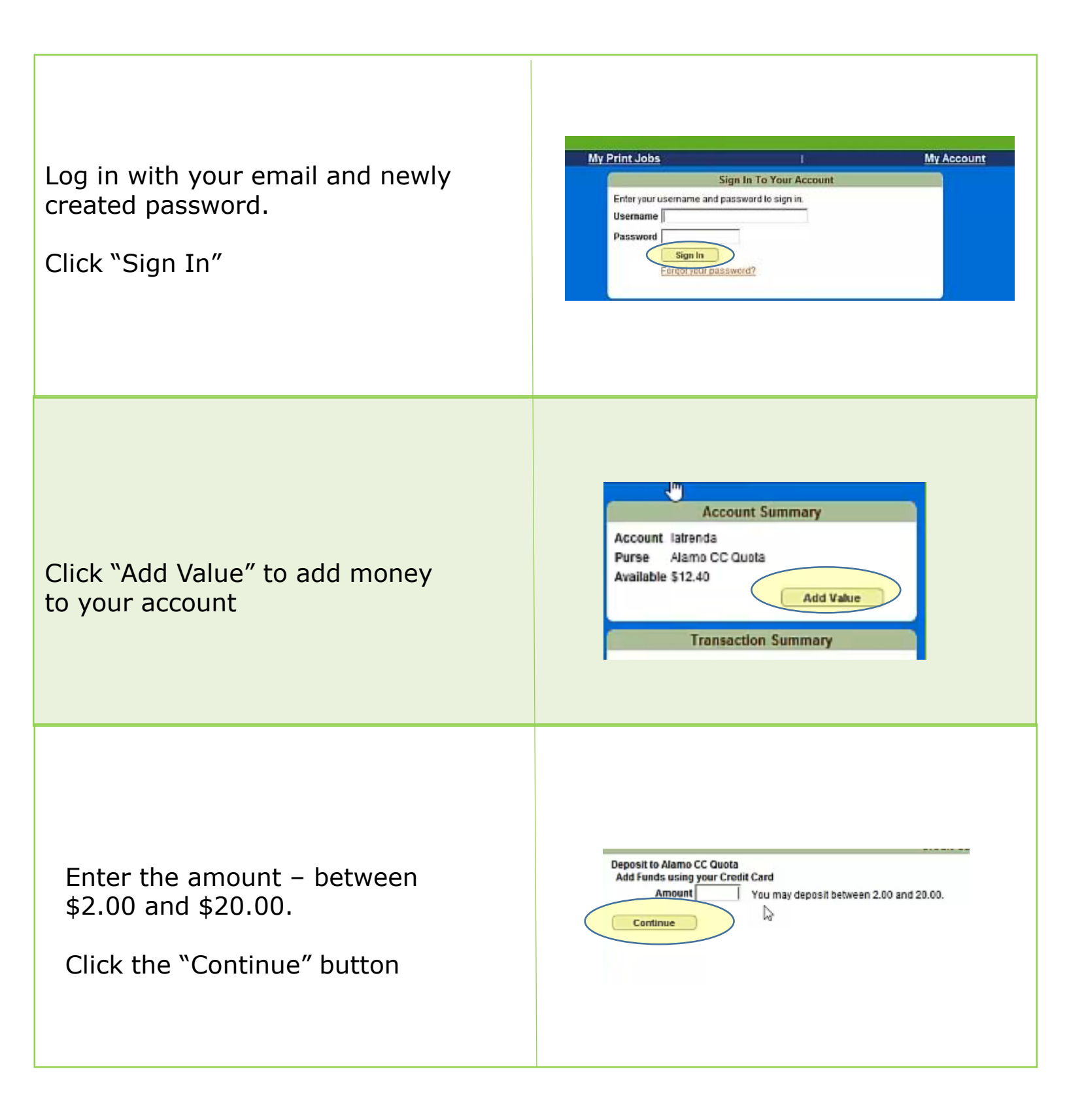

## Information Technology

COLLEGES

ALAMO

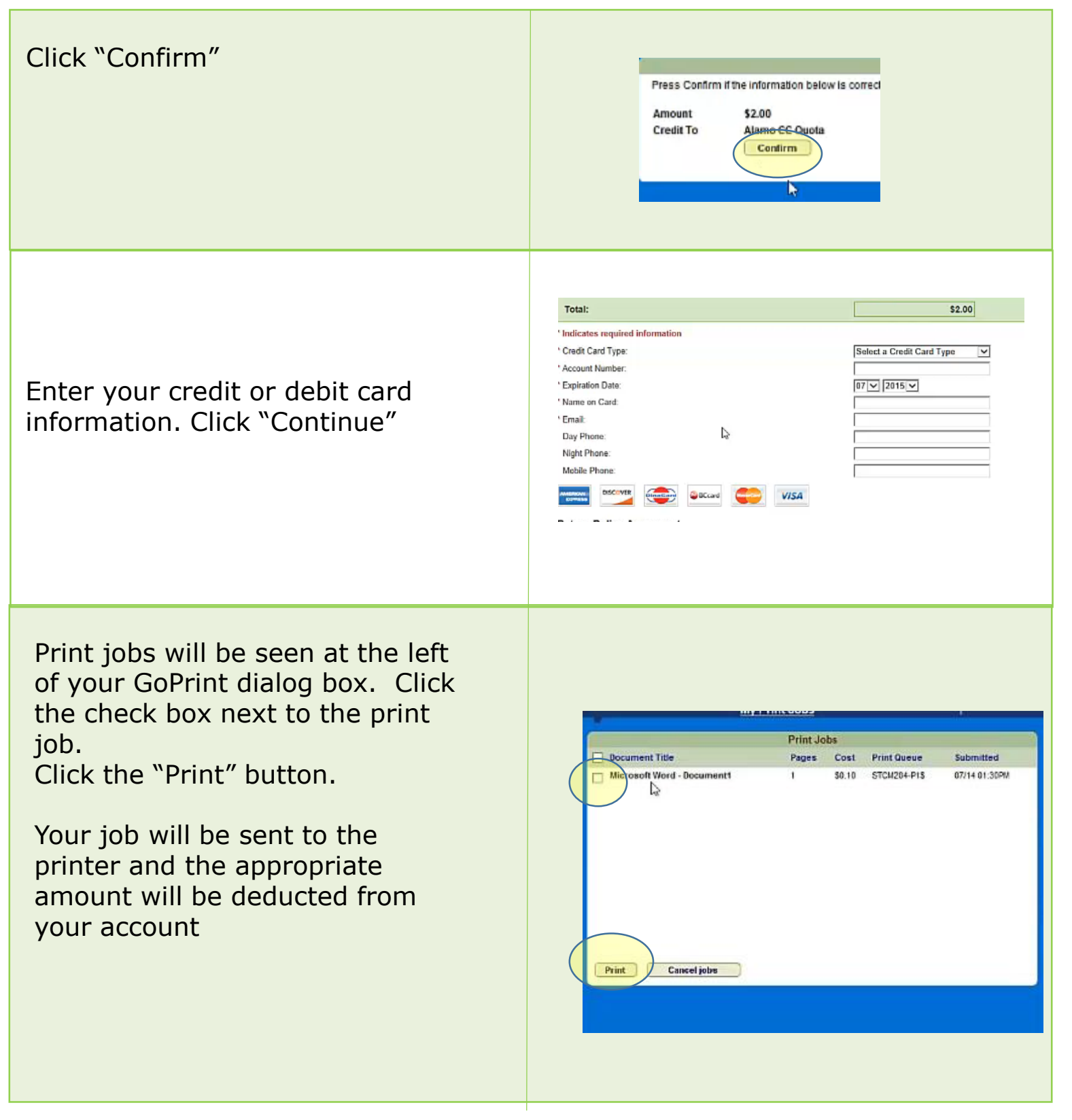

Should you need any assistance with any IT related issues please contact the IT Help Desk at 210-486-5777 or by email at nlc-helpdesk@alamo.edu.

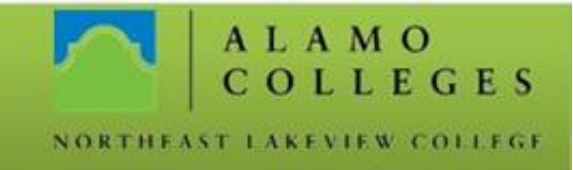

To see video instructions, please click <u>here</u> or click play (arrow at bottom left) on the graphic below. Please note that the video also includes instructions on how to add value using cash instead of a credit or debit card (see the last part of the video)

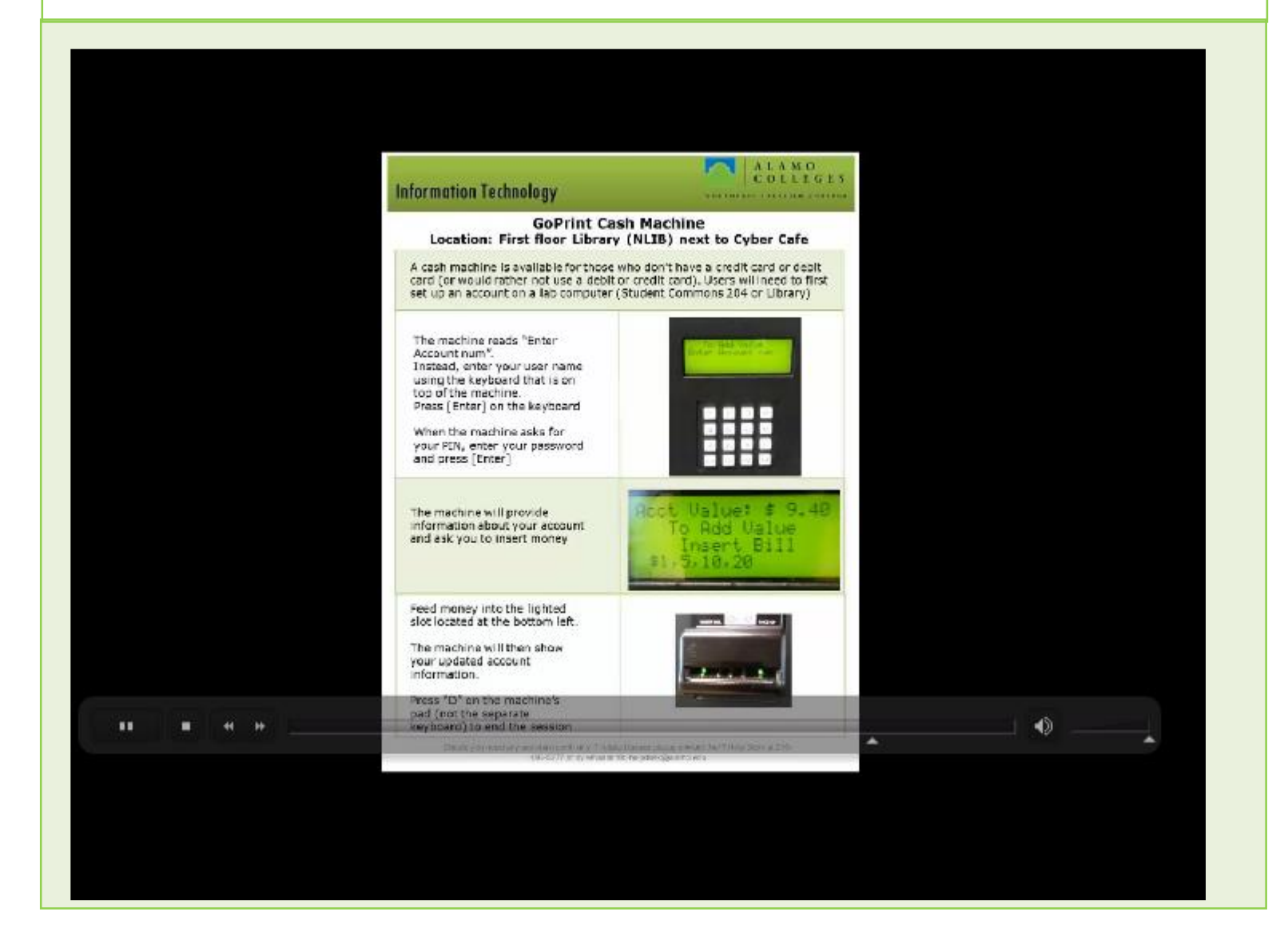